| Chapter 1 デー | -タソースの結合               | 1-1  |
|--------------|------------------------|------|
| 1.1.1        | データソースの結合の概要           | 1-2  |
| 1.2.1        | レコード追加の概要              | 1-3  |
| 1.2.2        | レコード追加ノード -データソースの読込み- | 1-4  |
| 1.2.3        | レコード追加ノード -メインデータセット-  | 1-8  |
| 1.2.4        | レコード追加ノード -すべてのデータセット- | 1-14 |
| 1.2.5        | レコード追加ノード -フィールド名の調整-  | 1-17 |
| 1.3.1        | レコード結合の概要              | 1-21 |
| 1.3.2        | レコード結合ノード -データソースの読込み- | 1-22 |
| 1.3.3        | レコード結合ノード -データソースの結合-  | 1-24 |

| Chapter 2 フィ | 'ールドの作成                  | 2-1  |
|--------------|--------------------------|------|
| 2.1.1        | フィールド作成の概要               | 2-2  |
| 2.2.1        | CLEM式オプションによるフィールド作成     | 2-3  |
| 2.3.1        | フラグ型オプションによるフィールド作成      | 2-10 |
| 2.4.1        | 名義型オプションによるフィールド作成       | 2-15 |
| 2.5.1        | (参考)ステート型オプションによるフィールド作成 | 2-20 |
| 2.6.1        | (参考)カウント型オプションによるフィールド作成 | 2-21 |
| 2.7.1        | 条件付きオプションによるフィールド作成      | 2-22 |
| 2.8.1        | データ分類ノードによるフィールド作成       | 2-27 |
| 2.9.1        | スーパーノードによるカプセル化          | 2-33 |
|              |                          |      |
| Chapter 3 フィ | 'ールドの変換                  | 3-1  |
| 3.1.1        | フィールド変換の概要               | 3-2  |
| 3.1.2        | ストリームの確認                 | 3-3  |
| 3.2.1        | フラグ設定ノードの概要              | 3-4  |
| 3.2.2        | フラグ設定ノード                 | 3-5  |
| 3.3.1        | 再構成ノードの概要                | 3-11 |
| 3.3.2        | 再構成ノード                   |      |
| 3.4.1        | 置換ノードの概要                 | 3-19 |
| 3.4.2        | 置換ノード                    |      |

| Chapter 4 | レコード設定                 | 4-1  |
|-----------|------------------------|------|
| 4.1.1     | レコード設定の概要              | 4-2  |
| 4.1.2     | ストリームの確認               | 4-3  |
| 4.2.1     | 条件抽出ノード                | 4-4  |
| 4.3.1     | サンプルノード                | 4-13 |
| 4.4.1     | レコード集計ノードの概要           | 4-18 |
| 4.4.2     | レコード集計ノード              | 4-19 |
| Chapter 5 | 日付データの加工               | 5-1  |
| 5.1.1     | 日付データの概要               |      |
| 5.1.2     | ストリームの確認               | 5-3  |
| 5.2.1     | ストレージと入力形式の確認          | 5-5  |
| 5.2.2     | レコードのソート               | 5-6  |
| 5.3.1     | インデックスフィールドの作成         | 5-9  |
| 5.4.1     | 日付フィールドの計算-経過日数の算出     | 5-16 |
| 5.4.2     | 日付フィールドの計算-日付や時刻の一部を抽出 |      |
| 5.5.1     | レコード集計                 |      |
| Chapter 6 | ノードの生成                 | 6-1  |
| 6.1.1     | ノードの生成の概要              | 6-2  |
| 6.1.2     | ストリームの確認               | 6-3  |
| 6.2.1     | 棒グラフによるデータ分類ノードの生成     | 6-4  |
| 6.3.1     | ヒストグラムによるフィールド作成ノードの生成 | 6-11 |
| 6.4.1     | 棒グラフによるバランスノードの生成      |      |
| 6.5.1     | テーブルノードによる条件抽出ノードの生成   |      |
| 6.6.1     | 散布図ノードによる領域の条件抽出ノードの生成 |      |

本書では、IBM SPSS Modeler 18.2Jを使用しています。

IBM およびSPSSは、International Business Machines Corp.の登録商標です。

本書を無断で複写複製(コピー)することは、著作権法上の例外を除き、禁じられています。

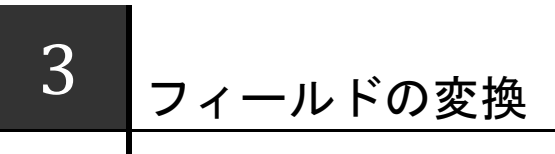

IBM SPSS Modelerでは、目的や用途に応じたさまざまなノードを利用することで、フィールド形 式を変換することができます。例えば、カテゴリ型フィールドのフラグ型フィールドへの変換や、 欠損値を特定の値に置換、ストレージの変更などを行うことができます。

## Contents

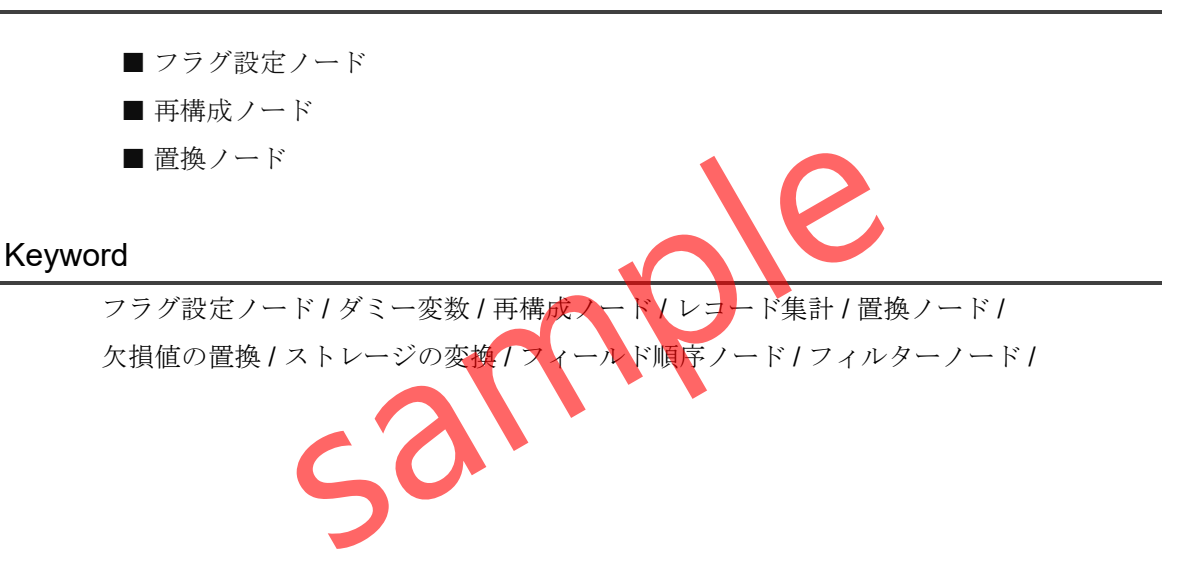

# §3.1.1 フィールド変換の概要

フィールドの変換は、データの準備フェーズで良く利用されるデータ加工の機能です。例 えば、カテゴリ型フィールドに基づいて2値のフラグ型フィールドを作成したり、フィールド 名の変更や除外を行うことなどができます。

フィールド設定パレットには以下のようなさまざまなノードが含まれています。

|     | フラグ設定   | 名義型フィールドに基づいて、複数のフラグ型フィー<br>ルドを派生させるノードです。      |
|-----|---------|-------------------------------------------------|
| E   | 再構成     | 名義型またはフラグ型フィールドについて、連続型フ<br>ィールドの値で再構成させるノードです。 |
|     | 行列入替    | レコードとフィールドを入れ替える場合に使用するノ<br>ードです。               |
|     | 匿名化     | フィールド名や値の下流の表示方法を変換し、元のデ<br>ータを隠す場合に使用するメードです。  |
|     | 置換      | フィールド値の置換やストレージの変換を行う場合に<br>使用するメードです。          |
| ×   | フィルター   | 下流の渡すフィールドの絞り込みや、フィールド名の<br>変更を行う場合に使用するノードです。  |
|     | フィールド順序 | 下流のノードに表示するフィールドの順番を定義する<br>ためのノードです。           |
| RFM | RFM分析   | リーセンシ、フリクエンシ、マネタリー(RFM)の分析<br>を行うノードです。         |

Table3.1.1 フィールド設定パレットに含まれる主要なノード

ここでは、フラグ設定、再構成、置換ノードの基本的な使用方法を確認します。

# §3.3.1 再構成ノードの概要

**再構成**ノードは、名義型フィールドとして定義されたカテゴリ値を元にして、複数の連続 型フィールドを派生する場合に使用します。フラグ設定ノードでは、派生されたフィールド には**T**または**F**が保持されますが、再構成ノードでは連続型フィールドの値を保持させる場合 に用います。

例えば、下記のように顧客IDごとに購入した商品が記録されている場合、商品フィールド は名義型フィールドになります。このフィールドに基づいて、カテゴリ値ごとに新規フィー ルドを構成し、それぞれの商品を購入した数量を表す連続型フィールドを構成する場合に使 用できます。

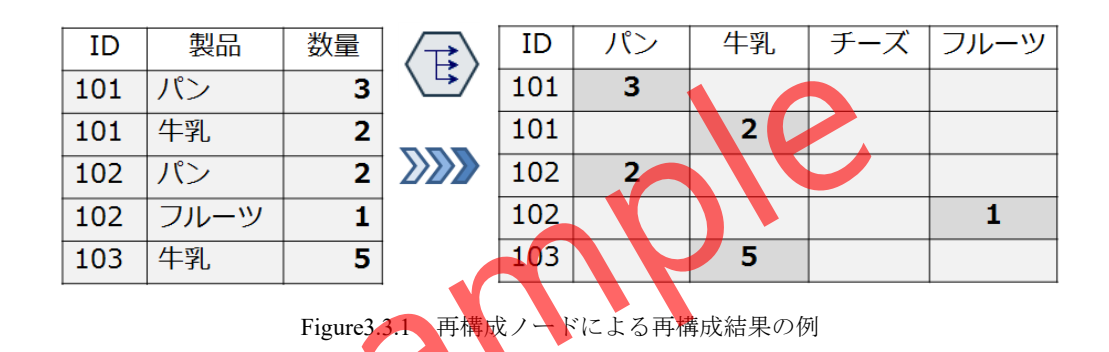

再構成ノードでは、フラク設定ノードと異なり連続型フィールドがデーセットに追加される ことになります。なお、該当する値がないセルは欠損値になります。

#### TIPS

フラグ設定ノードと異なり、再構成ノードでは集計キーによる集約を行うことはできません。再構成の結果について顧客IDなどによる集計を行う場合は、レコード設定パレットに含まれるレコード集計ノードを使用してください。

# §3.3.2 再構成ノード

**再構成**ノードは、名義型フィールドとして定義されたカテゴリ値を元にして、複数の連続 型フィールドを派生する場合に使用します。

ここでは、支払方法として、現金、カード、ポイントの3カテゴリを持つ名義型フィールド に基づいて、これらの支払金額を保持するフィールドに変換します。

操作手順

1. フィールド設定パレットを開きます。

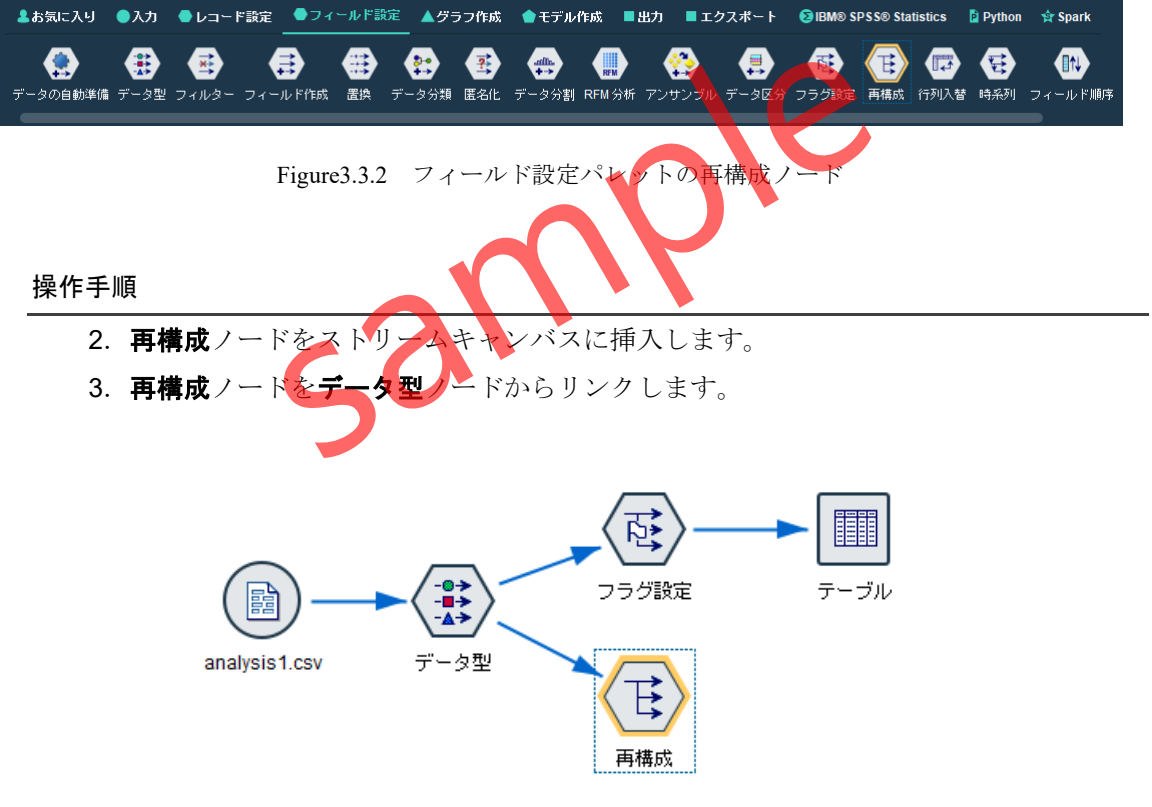

Figure3.3.3 データ型ノードからリンクした再構成ノード

4. 再構成ノードをダブルクリックして編集画面を開きます。

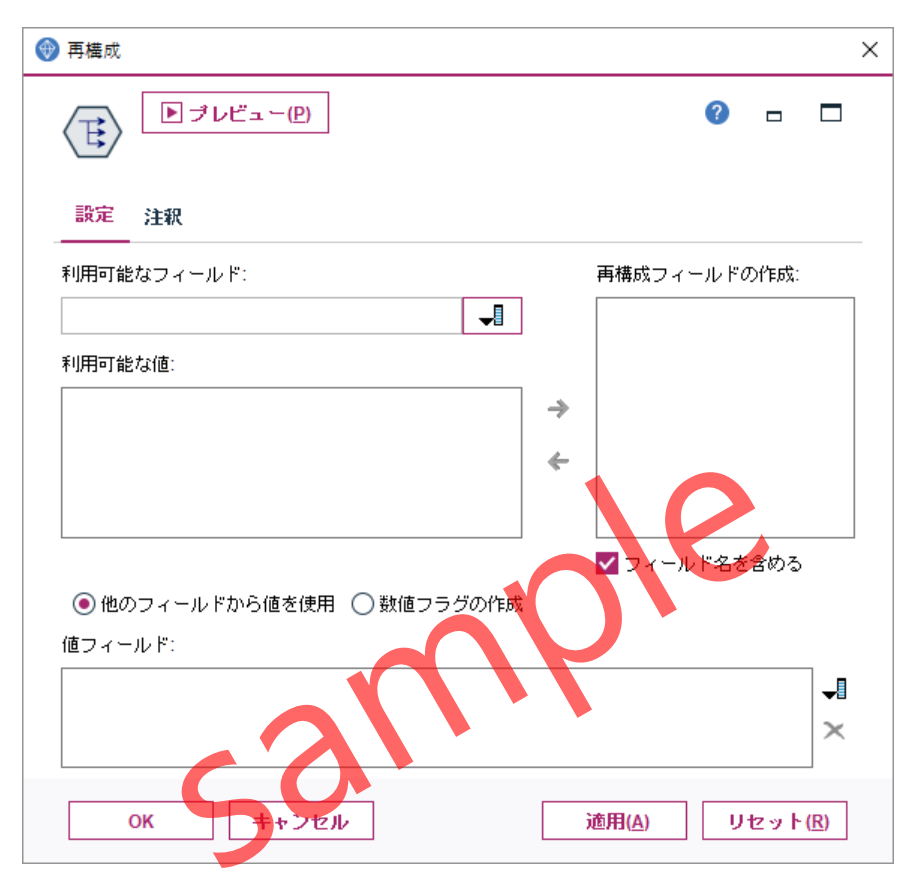

Figure3.3.4 フラグ設定ノードの編集画面

**利用可能なフィールド**として、再構成の対象となる名義型フィールドを指定すると、利用 可能なセット値にカテゴリ値が表示されます。再構成フィールドとして作成したいカテゴリ 値を右側の作成リストに移動します。

5. 利用可能なフィールドのリストから支払方法を選択します。

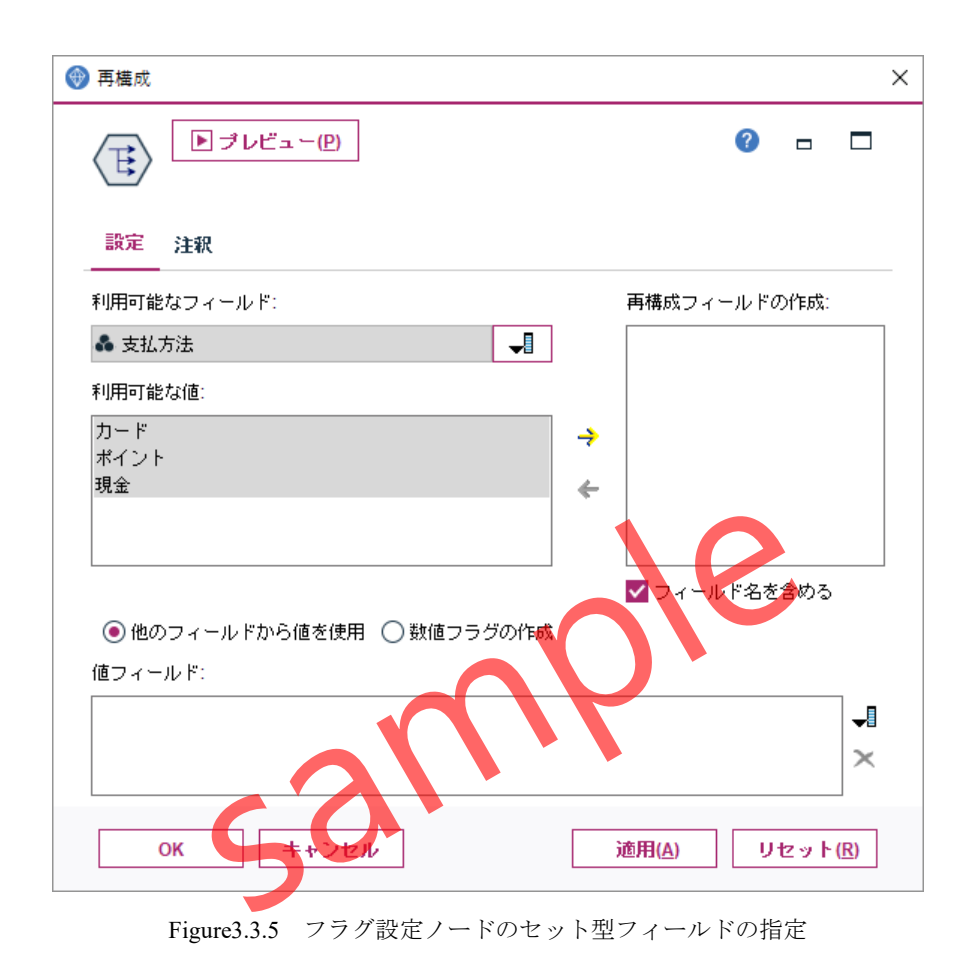

**利用可能な値**に、支払方法フィールドに含まれるカテゴリ値が表示されますので、再構成 が必要なカテゴリ値を、再構成フィールドの作成リストに移動します。

6. **カード、ポイント、現金**を再構成フィールドの作成リストに移動します。

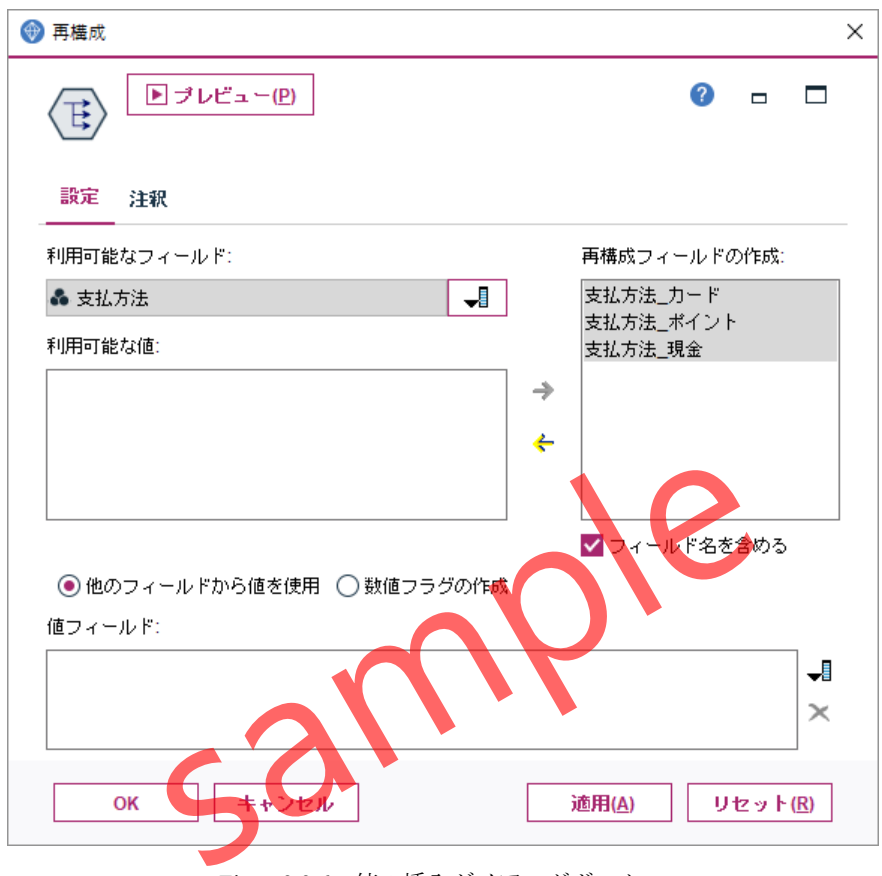

Figure3.3.6 値の挿入ダイアログボックス

カテゴリ値がそれぞれの新規フィールドとして作成されます。次に、再構成の結果として 保持する連続型フィールドを**値フィールド**に指定します。この例では、**支払金額**を指定しま す。

7. 値フィールドのリストから支払金額を指定します。

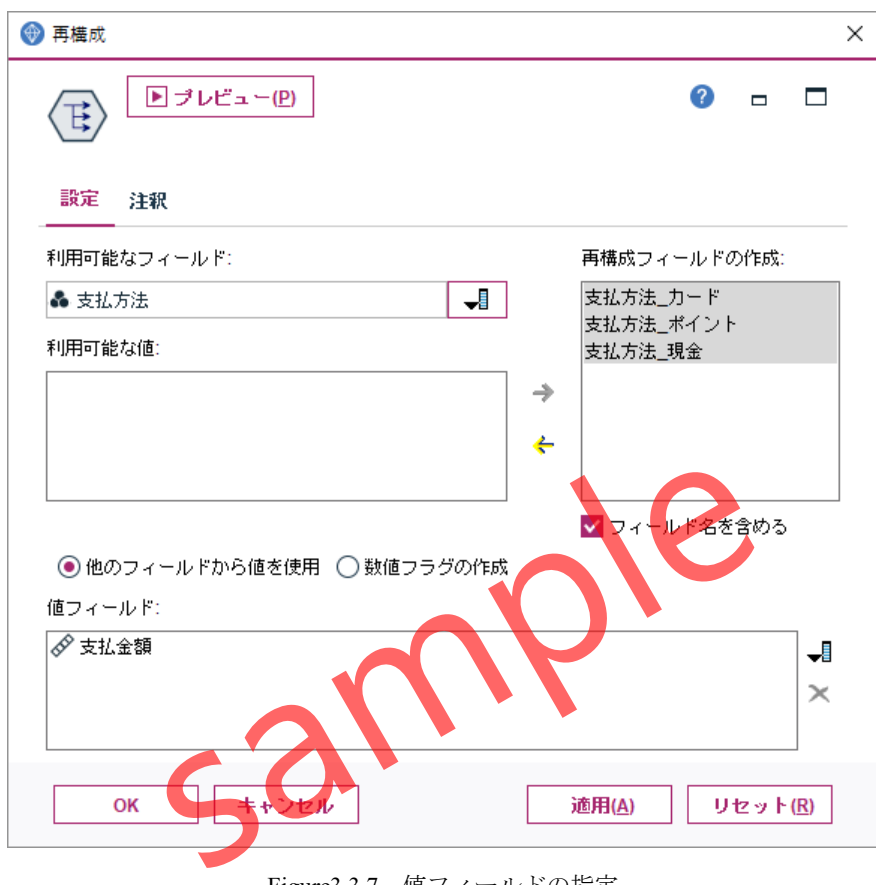

Figure3.3.7 値フィールドの指定

以上の設定で、再構成されたフィールドには支払金額が保持されます。

### 操作手順

8. OKボタンをクリックします。

9. 出力パレットからテーブルノードを挿入し、再構成ノードにリンクします。

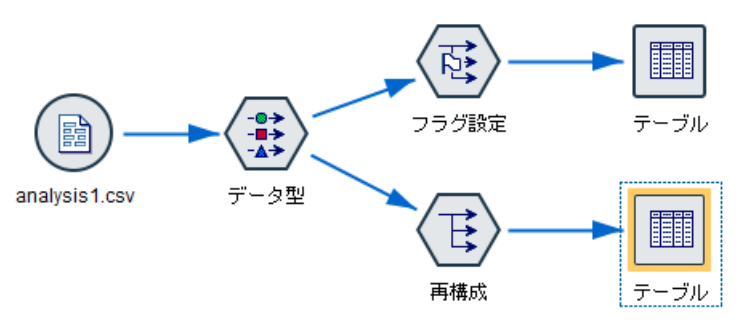

Figure3.3.8 テーブルノードの挿入

操作手順

| 頭 テーブル | レ(20 フィール        | レド、 8,632 レコ−ド) #1                         |                                                                              | – – ×        |
|--------|------------------|--------------------------------------------|------------------------------------------------------------------------------|--------------|
|        | ( II (D)         |                                            |                                                                              |              |
| ידר 😡  | 1 JV( <u>F</u> ) | 編集(上) (*********************************** | 勝(G)  ■  「 1・ 「 1・ 「 1・ 「 1・ 「 1・ 「 1・ 「 1・                                  | ч <b>у</b> Х |
| テーブル   | 注釈               |                                            |                                                                              |              |
|        | <b>製約</b> 支      | ム方法 カード 支払金額                               | ↓<br>■ 支払方法_ポイント_支払金額                                                        | 支払方法_現金_支払金額 |
| 1      | 0                | \$nul                                      | \$ 3179                                                                      | \$null\$     |
| 2      | 0                | \$nul                                      | \$ \$null\$                                                                  | 9888         |
| 3      | 1                | \$nul                                      | \$ \$null\$                                                                  | 9173         |
| 4      | 0                | \$nul                                      | \$ 4279                                                                      | \$null\$     |
| 5      | 1                | 572                                        | 0 \$null\$                                                                   | \$null\$     |
| 6      | 0                | 616                                        | 4 \$null\$                                                                   | \$null\$     |
| 7      | 0                | \$nul                                      | \$ 4365                                                                      | \$null\$     |
| 8      | 0                | \$nul                                      | \$ \$null\$                                                                  | 14901        |
| 9      | 1                | \$nul                                      | \$ \$null\$                                                                  | 9440         |
| 10     | 0                | \$nul                                      | \$ \$null\$                                                                  | 9049         |
| 11     | 0                | \$nul                                      | \$ 4319                                                                      | \$null\$     |
| 12     | 0                | \$nul                                      | \$ \$null\$                                                                  | 6518         |
| 13     | 0                | \$nul                                      | \$ \$null\$                                                                  | 14281        |
| 14     | 1                | 1063                                       | 9 \$null\$                                                                   | \$null\$     |
| 15     | 1                | 1276                                       | 2 \$null\$                                                                   | \$null\$     |
| 16     | 1                | \$nul                                      | \$\$\$\$\$\$\$\$\$\$\$\$\$\$\$\$\$\$\$\$\$\$\$\$\$\$\$\$\$\$\$\$\$\$\$\$\$\$ | 4644         |
| 17     | 0                | \$nul                                      | \$ \$null\$                                                                  | 5427         |
| 18     | 0                | 2006                                       | 5 \$null\$                                                                   | \$null\$     |
| 19     | 0                | \$nul                                      | \$ 6470                                                                      | \$null\$     |
| 20     | 0                | \$nul                                      | \$ \$null\$                                                                  | 11751        |

Figure3.3.9 再構成ノードによって作成されたフィールド(フィールド順序変更済)

該当する値がない場合は、欠損値として\$null\$が含まれます。

#### 操作手順

11. **OK**ボタンをクリックして、**テーブル**ノードを閉じます。

#### POINT

**再構成**ノードを使用することで、名義型フィールドのカテゴリ値に基づいて、その他の連 続型フィールドの値を保持する新しいフィールドを作成することができます。

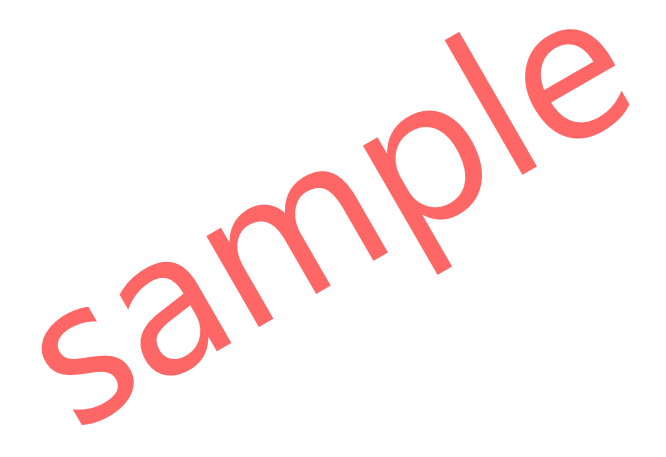

# 6 ノードの生成

新しいフィールドの作成やカテゴリの分類を行う場合、IBM SPSS Modelerではフィールド作成ノ ードやデータ分類ノード、データ分割ノードなどを使用することで、目的のフィールドを作成する ことができます。その他、出力結果のウィンドウに含まれるノードの生成メニュー機能を用いるこ とでも、新しいフィールド作成を行うためのノードを、ストリームに追加することができます。

# Contents

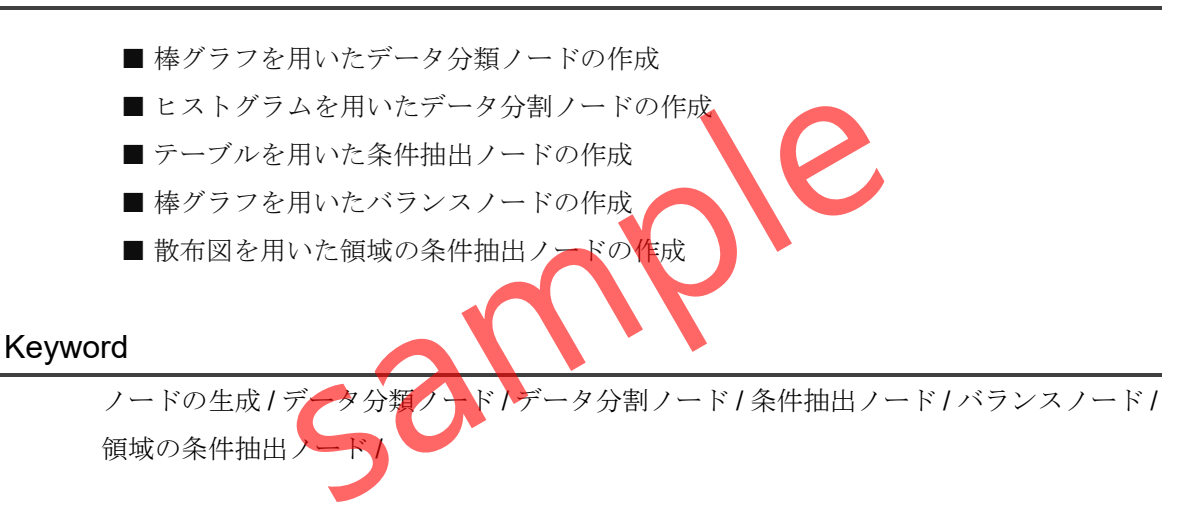

# §6.1.1 ノードの生成の概要

IBM SPSS Modelerのテーブルやグラフなどの出力には、**生成**メニューが用意されており、 さまざまなノードをストリームに追加することができます。生成メニューを利用することで、 データ分析を行いながら効率的なストリーム作成がサポートされます。

| 🔄 支払方法 の棒グラフ        |                             |                  |                   | _              |        | ×        |
|---------------------|-----------------------------|------------------|-------------------|----------------|--------|----------|
| 違 ファイル(E) 🛛 📄 編集(E) | <sup>₺</sup> 生成( <u>G</u> ) | 💰 表示(⊻)          |                   | <b>1</b> ∰     | ?      | ×        |
| テーブル ガラっ 注釈         | バンドのフィ                      | ールド作成ノー          | ዞ <u>" (D)</u>    |                |        |          |
|                     | 領域のフィー                      | ・ルド作成ノード         | (フラグ              | '型)(E)         |        |          |
| 值/                  | 領域のフィー                      | ・ルド作成ノード         | (セット              | 型)( <u>S</u> ) | 度      | <u>教</u> |
| ポイント                | 領域の条件抽                      | 記ノード( <u>R</u> ) |                   |                | в<br>1 | 2662     |
| 現金                  | マークした裏                      | 素の条件抽出ノ          | <u>س الا (M</u> ) |                | 1      | 4345     |
|                     | マークした裏                      | 素のフィールド          | 作成ノ・              | ۴(E)           |        |          |
|                     | テーブルのノ                      | ード選択             |                   |                |        |          |
|                     | テーブルのフ                      | ィールド作成人          | - 15              |                |        |          |
|                     | バランス 🌽                      | - ド (増加)(B)      |                   |                |        |          |
|                     | バランスノー                      | -ド(減少)(R)        |                   |                |        |          |
|                     | データ分類ノ                      | ード (グループ)(       | <u>C</u> )        | N              |        |          |
|                     | データ分類ノ                      | 'ード(値)           |                   | 7              |        |          |
| <u> </u>            |                             |                  |                   |                |        | ок       |
|                     |                             |                  |                   |                |        |          |

Figure6.1.1 ノードの生成メニューの例

ノードの生成メニューは、IBM SPSS Modelerの出力に用意されており、代表的な使用方法 として、テーブル結果からの**条件抽出**ノードの作成、棒グラフからの**データ分類**ノードの作 成、ヒストグラムからの**データ分割**ノードの作成、予測モデルからの**フィルター**ノードの作 成、散布図からの**領域の条件抽出**ノードの作成などが挙げられます。

## POINT

出力結果に含まれるノードの**生成**メニューを使用することで、さまざまなノードを簡単に 取り出すことができます。

# §6.6.1 散布図による領域の条件抽出ノードの生成

領域の条件抽出ノードは、グラフから抽出できる条件抽出ノードです。例えば、散布図を 作成して外れ値と思われる値をレコードから除外する場合などに使用することができます。

ここでは、**年齢**と**支払金額**の**散布図**を作成し、特定の領域に含まれるレコードを条件抽出 ノードとして選択できるようにします。

### 操作手順

- 1. グラフ作成パレットから散布図ノードをストリームキャンバスに挿入します。
- 2. データ型ノードから散布図ノードをリンクします。
- 3. 散布図ノードをダブルクリックして編集画面を表示します。
- 4. Xフィールドに年齢を選択します。

| 🛞 ? v. ?     |                 | $\mathbf{U}$  | >            |
|--------------|-----------------|---------------|--------------|
| <u>X</u> :年齢 | Y支払金額           | 0             |              |
| プロット オブ      | ション 外観 出力 注釈    |               |              |
| L Xフィール<br>ビ | ド: 🗗 年齢 🛛 🚽 Y   | フィールド: 🔗 支払金額 | -            |
| オーバーレイ ――    | <b>↓</b> サイズ:   |               | <b>_</b>     |
| パネル:         | → アニメーション:      | → 通過度:        | -            |
| オーバーレイ タイナ   | 注 💿 なし<br>〇 平滑化 |               |              |
|              | ○関数 y =         |               |              |
| ОК           | ▶ 実行(1) キャンセル   | <b>適用(A)</b>  | Utz vs k (R) |

Figure6.6.1 散布図のフィールドの指定

6. 実行ボタンをクリックします。

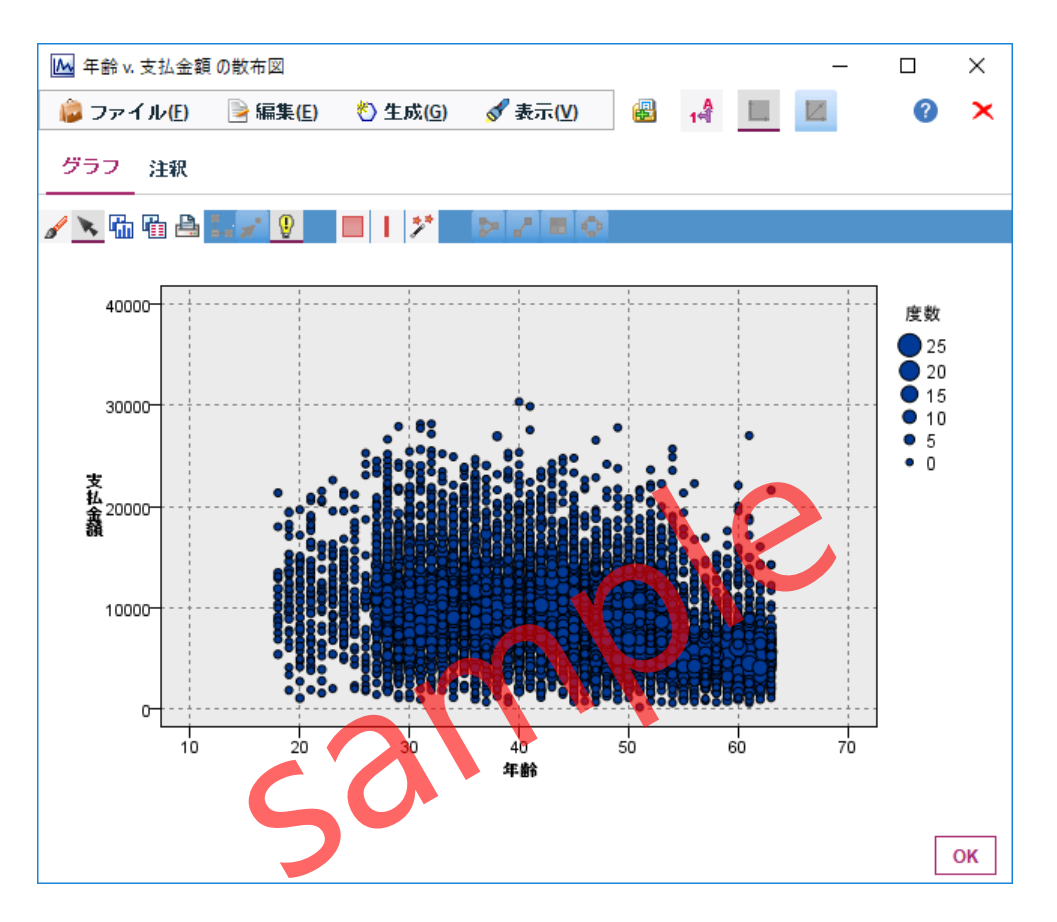

Figure6.6.2 年齢と支払金額の散布図

散布図の特定の領域を選択するためには、ツールバーの選択範囲をアクティブにしますボ タンを使用します。ボタンが表示されていない場合は、**表示**メニューから**インタラクティブ** を選択してください。

# 7. 選択範囲をアクティブにしますボタンをクリックします。

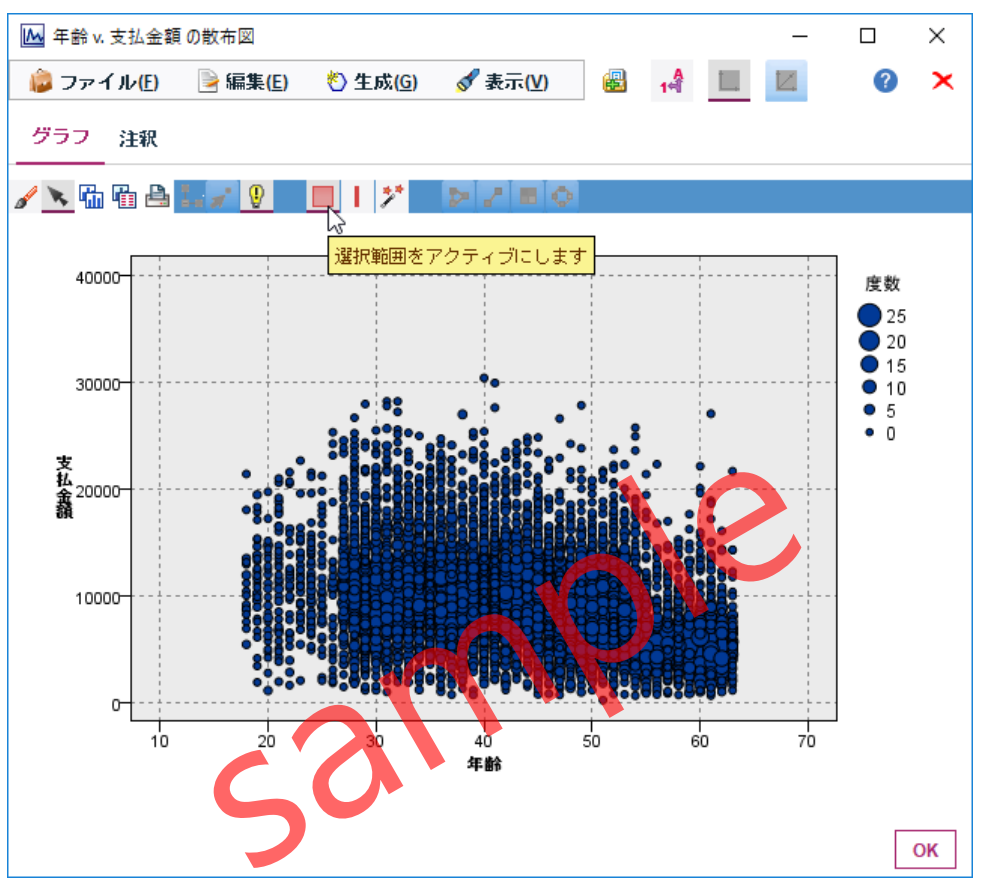

Figure6.6.3 選択範囲をアクティブにしますボタンの使用

8. 年齢の50歳以上から70歳まで、支払金額の20000から30000の範囲をドラッグして選 択します。

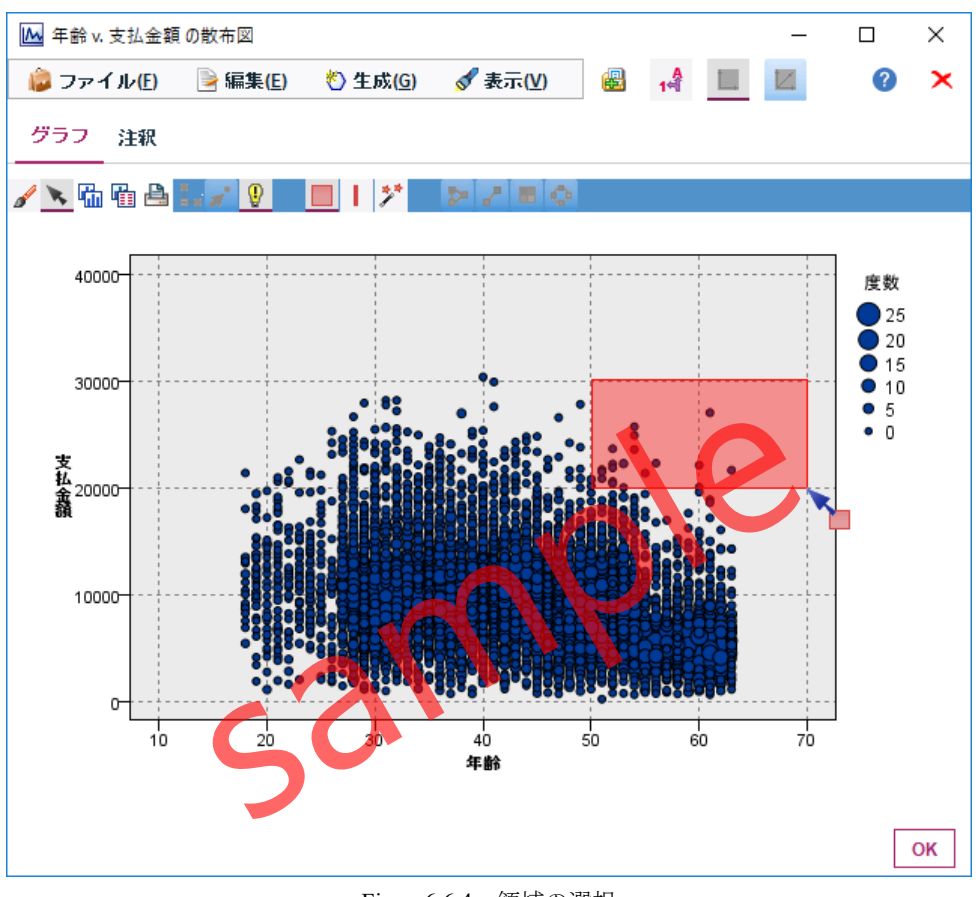

Figure6.6.4 領域の選択

### TIPS

選択範囲が複数ある場合は、そのまま続けて範囲を選択します。また、一度選択した範囲 を取り消す場合はその領域の上で右クリックし、**四角形の削除**または**領域の削除**を選択し ます。

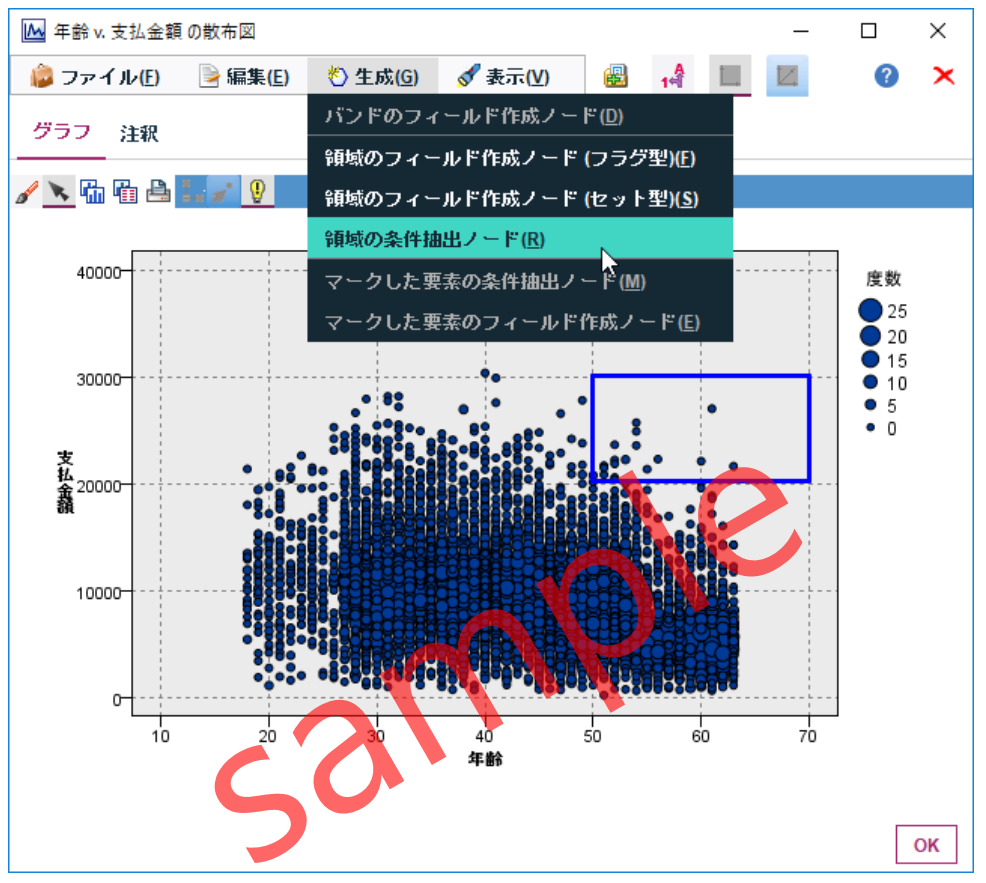

## 9. 生成メニュー > 領域の条件抽出ノードを選択します。

Figure6.6.5 散布図のノードの生成メニュー

**領域のフィールド作成ノード(フラグ型)**を使用すると、領域内のデータと領域外のデータ を2つに分割するフラグ型のフィールド作成ノードが作成されます。**領域のフィールド作成ノ** ード(セット型)を使用すると、領域を複数指定した場合に、領域ごとに分割するフィールド 作成ノードが作成されます。**領域の条件抽出ノード**を使用すると、選択した領域のレコード を選択するための条件抽出ノードを作成することができます。

## 操作手順

10. 領域の条件抽出ノードを選択します。

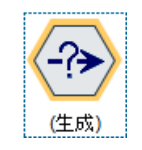

Figure6.6.6 生成された条件抽出ノード

ストリームキャンバスに(生成)条件抽出ノードが作成されます。

#### 操作手順

11. (生成)条件抽出ノードをダブルクリックして編集画面を表示します。

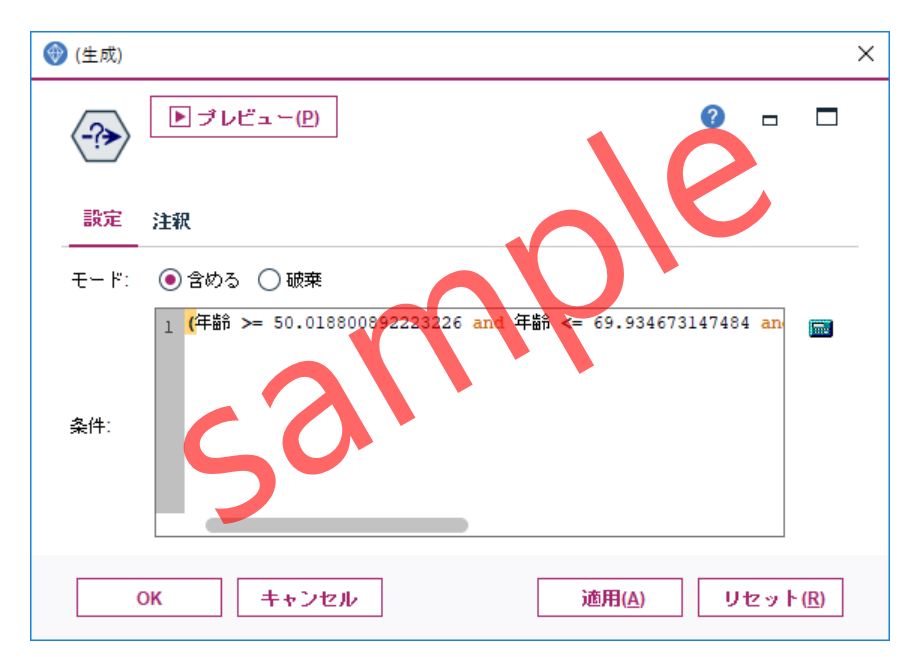

Figure6.6.7 生成された条件抽出ノードの条件式

散布図で選択した領域内の値が、条件式として自動的にセットされていることが確認でき ます。条件の値は、選択した値に基づいて詳細に設定されているため、目的に応じて適時修 正を行ってご使用ください。

#### 操作手順

12. OKボタンをクリックして、条件抽出ノードを閉じます。